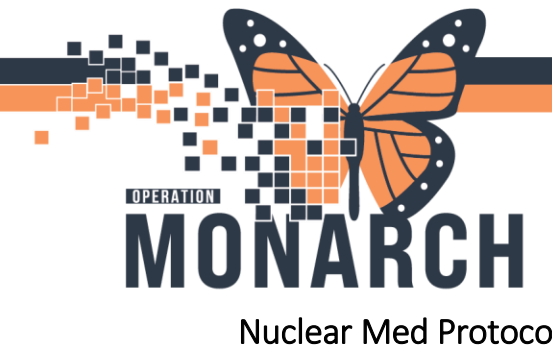

Nuclear Med Protocolling

### Outpatient Requests – Technologist/Radiologist Protocolling

Providers will be placing 'Future' orders in Millennium to be performed during a future visit.

Placing the order as a future visit request will allow the order to be associated to a future encounter during the booking or activation step.

Power Chart provider order entry

| • | Details for NM WBC Single           | Site Indium          |       |                       |                           |   |  |
|---|-------------------------------------|----------------------|-------|-----------------------|---------------------------|---|--|
| E | Details 🔢 Order Comments 🚱          | Diagnoses            |       |                       |                           |   |  |
|   | + % h. F                            |                      |       |                       |                           |   |  |
|   | *Requested Start Date/Time:         | 06/Jun/2024 🔹 🗸 1215 | ÷ EDT | *Priority:            | Routine                   | ~ |  |
|   | *Reason for Exam:                   | test                 |       | Special Instructions: |                           |   |  |
|   | Order for future visit:             | Yes C No             |       |                       |                           |   |  |
|   | Exam to be performed outside organi | C Yes C No           |       | *Performing Location: | SCS - St. Catharines Site | ~ |  |
|   | CC Provider:                        |                      | ۹,    |                       |                           |   |  |
|   |                                     |                      |       |                       |                           |   |  |

CPOE outpatient orders will be directed to the Nuclear Medicine technologist's protocol list immediately upon order. Tech will open on the On- Line Work list and navigate to the 3<sup>rd</sup> tab

Future requests that are awaiting review will display on the technologist's Unapproved Requests worklist tab.

To filter list to only show Future orders, change the Schedule Indicator to 'Schedulable'.

Technologist's worklist application – Unapproved Requests tab

| Task Vering Status     All subsection:       Schematic DTTM     All subsection:       Base     Filter by:       Requested DTTM     TotAun 2024 + 24 hours to - 24 hours       Department     Sci S MM       Base     Sci S MM       Exam     Transcription       Unapproved Requests       Veting Status     All subsection:       Sci S MM     Sci S MM                                                                                                    | Cerner Imaging: Online Work Li | st                                |                    |                    |                         |                            |            |          |                  |  |
|----------------------------------------------------------------------------------------------------|--------------------------------|-----------------------------------|--------------------|--------------------|-------------------------|----------------------------|------------|----------|------------------|--|
| Image: State State     Image: State State State       Filter by:     Requested DT/TM v       Disbarriert     Department:       SSC Medical Imaging     SSCS NM       All subsections       Vering State:     All subsections       Vering State:     All subsections       Demander DT/TM     Order Manage       Demander DT/TM     Desate Indicator:       Schedule Indicator:     Schedulable                                                                                                    | Task View Launch Help          |                                   |                    |                    |                         |                            |            |          |                  |  |
| Filers Filer by Filer by Filer | V 🔍 🔥 🚳 🕾 🖉 🚴 🕻                | 1 IT 194 (4)                      |                    |                    |                         |                            |            |          |                  |  |
| Filter by:     Requested D17TM v     100Jun02024 + 24 hours to -24 hours       Department:     Science       SCIE     Science       Budgetion:     All subsection:       All subsection:     All subsection:       Vetting Status:     All       Budgetion:     Science       Science     Science       Budgetion:     Science       Budgetion:     Science       Budgetion:     Science       Budgetion:     Science                                                                                                    | Files                          |                                   |                    |                    |                         |                            |            |          |                  |  |
| Department:         Section:         Subsection:           SCS Medical Imaging         SCS NM         All subsection:           Exam: Transcription         Unapproved Requests         Vetting Status:         All           Vetting Status:         All         Schedulable         Vetting Status:         Buttered DTDM           Remained DTDM         Measurement         Dataset Tume         Remained DTDM         Descention         Restored Common                                                                                                    | Filter by: Requested DT/TM     | 10/Jun/2024 + 24 h                | ours to - 24 hours |                    |                         |                            |            |          |                  |  |
| Exam         Transcription         Unapproved Requests           Vetring Status:         All                                                                                                    |                                | Department:<br>SCS Medical Imagin | ng                 | Section:<br>SCS NM | SL                      | ubsection:<br>I subsection | •          |          |                  |  |
| Vetting Status: All                                                                                                    | Exam Transcription Unappro     | ved Requests                      |                    |                    |                         |                            |            |          |                  |  |
| Requested DT/TM Accession Patient Name Patient Tune Properties Name Priority Vallion St. Protocol Comm                                                                                                    | Vetting Status: All            |                                   |                    |                    |                         |                            |            |          |                  |  |
| Television Television  | Requested DT/TM /              | ccession Pal                      | tient Name         | Patient Type       | Procedure Name          | Priority                   | Vetting St | Protocol | Protocol Comment |  |
| 2024-Jun-10 16:02 ZZZTEST, DAVID NM WBC Single Site Indi Routine Not Vetted                                                                                                    | 2024-Jun-10 16:02              | 22                                | ZTEST, DAVID       |                    | NM WBC Single Site Indi | Routine                    | Not Vetted |          |                  |  |

To action the order, the technologist will highlight the exam and use the vetting buttons.

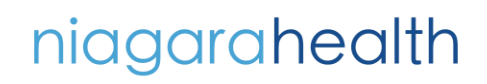

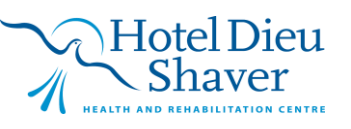

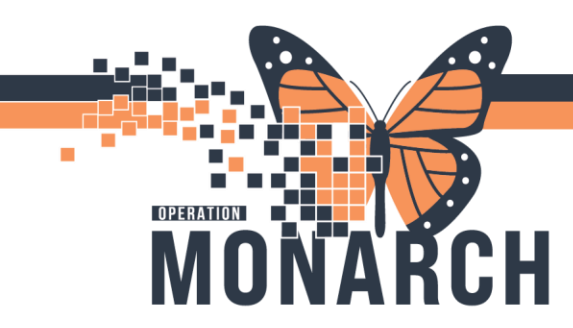

- Accept Approve exam and send to scheduling queue to be booked.
- Hold Places a hold on the exam. Can be used to signify an exam requires follow-up. [Will decide later whether this functionality will be used]
- Replace Launches the exam replacement window.
- Add on Add an additional exam for the patient. [Will decide later whether this functionality will be used]
- Cancel Launches the exam cancellation window.

| 100 <u>0</u> 20 20 20 |                    |                            |              |                        |               |             |          |                   |                 |                       |            |
|-----------------------|--------------------|----------------------------|--------------|------------------------|---------------|-------------|----------|-------------------|-----------------|-----------------------|------------|
| liters                |                    |                            |              |                        |               |             |          |                   |                 |                       |            |
| Filter by: Requested  | DT/TM ~ 10/Jun/202 | 4 + 24 hours to - 24 hours |              |                        |               |             |          |                   |                 | As                    | ot 4:04 PM |
|                       | Departmen          |                            | Section      | s                      | lubsection:   |             |          |                   |                 |                       |            |
|                       | SCS Medic          | al Imaging                 | SCS NM       | A                      | Il subsection |             |          |                   |                 |                       |            |
| am Transcription Un   | approved Requests  |                            |              |                        |               |             |          |                   |                 |                       |            |
| Vetting Status: All   | v                  | Schedule Indicator: Schedu | viable ~     |                        |               |             |          |                   |                 |                       |            |
| Requested DT/TM       | Accession          | Patient Name               | Patient Type | Procedure Name         | Priority      | Vetting St. | Protocol | Protocol Comments | Schedule Status | Schedule Action DT/TM | Reason     |
| 2024-Jun-10 16:02     |                    | ZZZTEST, DAVID             |              | NM WBC Single Site Ind | Routine       | Not Vetted  |          |                   | Request         | 2024-Jun-10 16:02     | test       |
|                       |                    |                            |              |                        |               |             |          |                   |                 |                       |            |
|                       |                    |                            |              |                        |               |             |          |                   |                 |                       |            |
|                       |                    |                            |              |                        |               |             |          |                   |                 |                       |            |
|                       |                    |                            |              |                        |               |             |          |                   |                 |                       |            |

If the Radiologist needs to review the exam

Technologists will have the ability to push these requests to the Radiologist's protocol list.

From the worklist:

- 1. Highlight order and click the Modify Order Details icon in the toolbar
- 2. Update 'Radiologist Review Required' field to YES
- 3. Click OK

| isk view council ri    | elp               |                            |              |                         |               |            |     |
|------------------------|-------------------|----------------------------|--------------|-------------------------|---------------|------------|-----|
| 6 😔 🕭 🚳 🗲 🖉            | > 🖸 🛐 😣 🕼         |                            |              |                         |               |            |     |
| ilters 1               | ×                 |                            |              |                         |               |            |     |
| Ellas hus Resumeted D  | Modify Order      | Details                    |              |                         |               |            |     |
| Filler by. Requested b | Tursunizuz        | 4 + 24 hours to - 24 hours |              |                         |               |            |     |
|                        | Department        | t                          | Section:     | S                       | ubsection:    |            |     |
|                        | SUS Medica        | ai imaging                 | SCS NM       | A                       | II subsection | 15         |     |
|                        | 15                |                            |              |                         |               |            |     |
| exam Transcription Una | approved Requests |                            |              |                         |               |            |     |
| Vetting Status: All    | ~                 | Schedule Indicator: Sched  | ulable ~     |                         |               |            |     |
| Requested DT/TM        | Accession         | Patient Name               | Patient Type | Procedure Name          | Priority      | Vetting St | Pro |
|                        |                   | ZZZTEST DAVID              |              | NM WBC Single Site Indi | Routine       | Not Vetted |     |

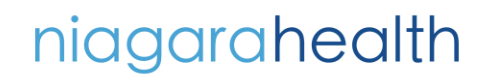

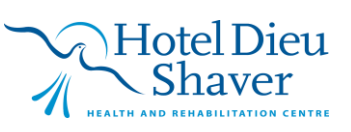

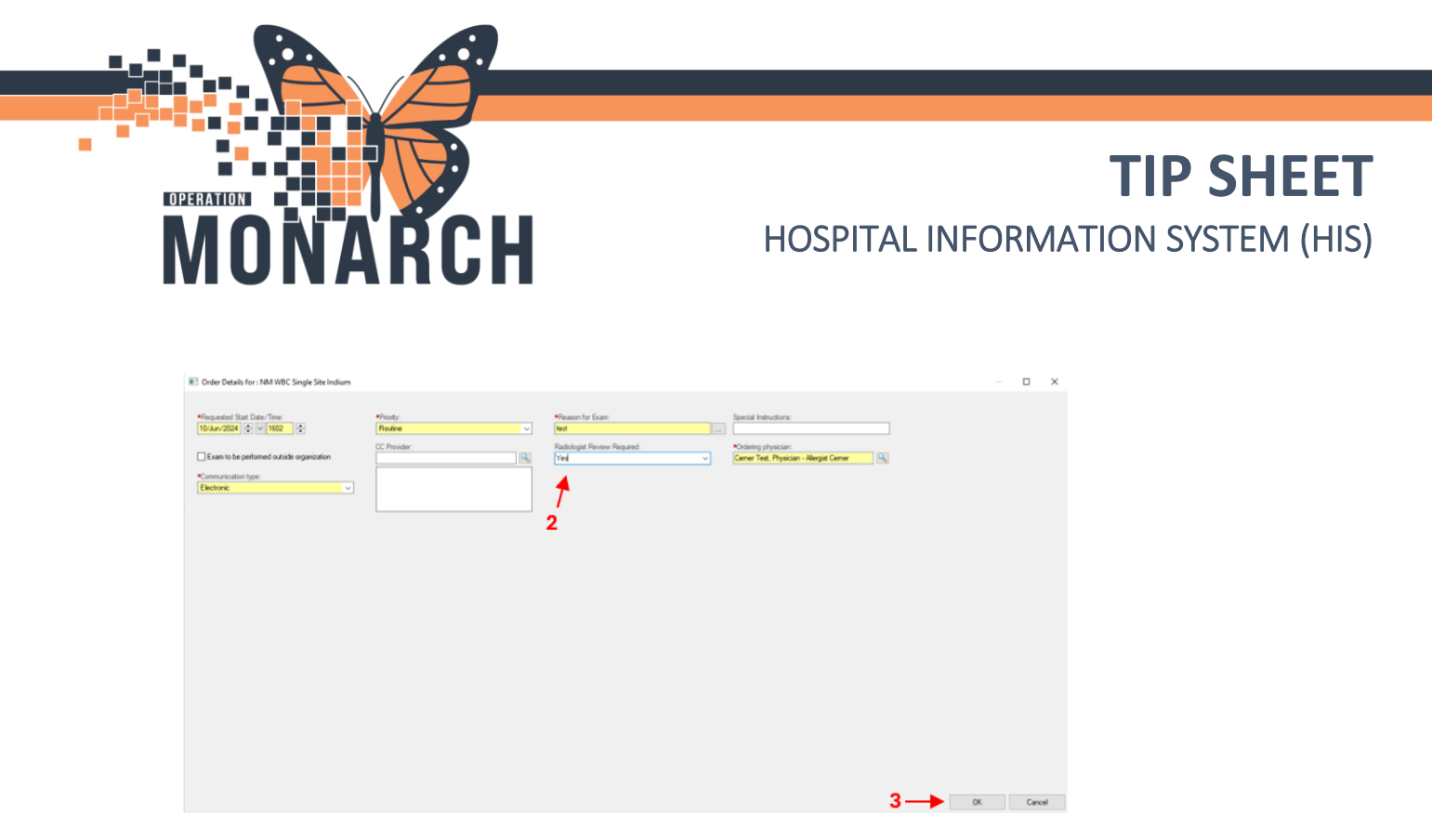

Technologist's worklist application – Unapproved Requests tab

The order will <u>NOW</u> flow to the Radiologist's protocol list upon updating this field.

### Radiologist's protocolling application

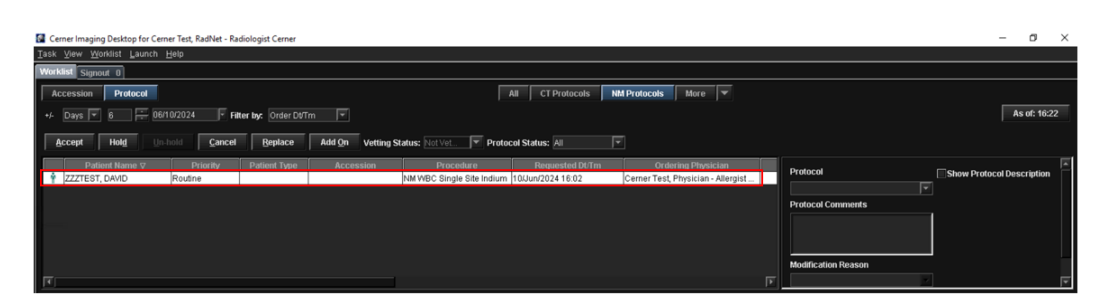

Radiologists will be able to view a real-time list of outstanding protocolling in their Imaging Desktop application.

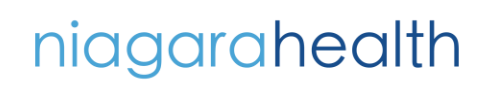

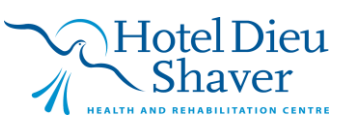

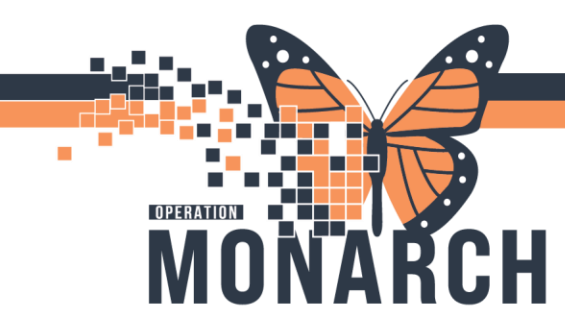

#### Radiologist Protocolling steps:

- 1. Select correct worklist tab (e.g. NM Protocols)
- 2. Select order/patient to protocol
- 3. Review relevant patient chart/order details
- 4. Add additional free-text protocol comments/click Save. [Will decide later whether this functionality will be used] -or-
- 5. Click Accept

### Radiologist's protocolling application

| Cerner Imaging Decktop for Cer | mer Test, Kaarvet - Kaarolog | pd Center                                 |                                   |                        |                                                                                                    | - 0 ×                                      |
|--------------------------------|------------------------------|-------------------------------------------|-----------------------------------|------------------------|----------------------------------------------------------------------------------------------------|--------------------------------------------|
| Teak New Workist Fence         | Heth                         |                                           |                                   |                        |                                                                                                    |                                            |
| Workast Signout 0              |                              |                                           |                                   |                        |                                                                                                    |                                            |
| Accession Protocol             |                              |                                           | All CT Proto                      | cols NM Protocols Nore |                                                                                                    |                                            |
| ・ Days 🔽 🗧 🛱 06                | S10/2024 Filter by           |                                           |                                   |                        |                                                                                                    | As of: 16/22                               |
| Accept Hold Un                 | bloid Cancel                 | Beplace Add Qn Vetting Status: N          | ot Vet 💌 Protocol Status: Al      |                        |                                                                                                    |                                            |
| Patient Name V                 | Priority Pa                  | tient Type Accession                      | Procedure Requester               | DLTm Ordering Phys     | Protocol                                                                                                    | Show Protocol Description                  |
| - pacification of the          | Produine                     | pairie                                    | c onge old nation prosinizere re- |                        | - And a second second s |                                            |
|                                |                              |                                           |                                   |                        | Protocol Comments                                                                                                    |                                            |
| 2                              |                              |                                           |                                   |                        |                                                                                                    |                                            |
|                                |                              |                                           |                                   |                        |                                                                                                    |                                            |
|                                |                              |                                           |                                   |                        | 4 Modification Reason                                                                                                    |                                            |
| <b>T</b>                       |                              |                                           |                                   |                        |                                                                                                    |                                            |
|                                |                              |                                           |                                   |                        | 120                                                                                                    |                                            |
| Imaging Orders EMR             | Imaging Synopsis 💌           | MPage For: ZZZTEST, DAVID                 |                                   |                        |                                                                                                    |                                            |
|                                |                              |                                           |                                   |                        |                                                                                                    |                                            |
| Radiologist Summary X          | < +                          |                                           |                                   |                        | A 10                                                                                                    |                                            |
| naturogo, parimary             |                              |                                           |                                   |                        | * 5                                                                                                    |                                            |
|                                | Documents (1)                | )                                         |                                   |                        | Selected Visit Last 24 h                                                                                                    | ours Last 72 hours Last 1 months 💙 📀       |
| Documents (1)                  | ^                            |                                           |                                   | Display: Facility def  | ined view Change Filter Last 50 N                                                                                                    | otes My Notes Only Group by Encounter      |
| Labs                           | Time of Service              | ✓ Subject                                 | Note Type                         | Author                 | Last Updated                                                                                                    | Last Updated By                            |
| Radiopharmaceuticals           | · In Progress (0)            |                                           |                                   |                        |                                                                                                    |                                            |
| Diagnoses &                    | · Completed (1)              |                                           |                                   |                        |                                                                                                    |                                            |
| Problems                       | 03 APR 2024 11:17            | CT Documents                              | CT Documents                      | Little, Robert         | 03 APR 2024 11:17                                                                                                    | Little, Robert                             |
| Postelony                      |                              | <ul> <li></li> </ul>                      |                                   |                        |                                                                                                    |                                            |
| Prior Imagina                  | Labs                         | 3                                         |                                   |                        | All Visits Latest* Last 90 day                                                                                                    | s Last 1 years Last 2 years 📃 🖸 📀          |
| Reports                        |                              | 1                                         |                                   |                        |                                                                                                    |                                            |
| Patient Timeline -             | No results found             |                                           |                                   |                        |                                                                                                    | Display: Facility denied view *            |
| Medications                    | . /                          |                                           |                                   |                        |                                                                                                    |                                            |
| Order Entry                    | Radiopharmace                | euticals                                  |                                   |                        | All Visits Last 7 days Last 72                                                                                                    | hours   Last 24 hours   Last 1 weeks   🗸 📀 |
| Patient: ZZZTEST, DAVID        |                              | Birth Date:Age:10/0ct/1990 33 Years       | C                                 |                        |                                                                                                    |                                            |
| Sex: Male<br>Birth Sex: Male   |                              | CMF0E 000007882                           |                                   |                        |                                                                                                    |                                            |
| Exam: NM WBC Single Site       | Indium                       | Ordering Physician: Cemer Test, Physician | - Allergist Cer                   |                        |                                                                                                    |                                            |
| Accession:                     |                              |                                           | '                                 |                        |                                                                                                    |                                            |
| * Requested Start Date/Time    |                              | * Priority                                | E C                               |                        |                                                                                                    |                                            |
|                                |                              |                                           |                                   |                        |                                                                                                    |                                            |
| * Reason for Exam              |                              |                                           |                                   |                        |                                                                                                    |                                            |
| test.                          |                              |                                           |                                   |                        |                                                                                                    |                                            |
| ✓Order for future visit        |                              |                                           | tion                              |                        |                                                                                                    |                                            |
|                                |                              | CO.Ductor                                 | ·                                 |                        |                                                                                                    |                                            |
| Details Modify                 |                              |                                           |                                   |                        |                                                                                                    |                                            |
|                                |                              |                                           |                                   |                        |                                                                                                    |                                            |

Once the Radiologist is done protocolling the exam the request will be sent directly to the scheduler's Request Queue to be booked.

# niagarahealth

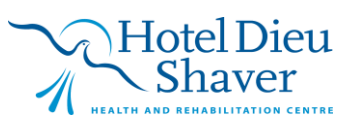

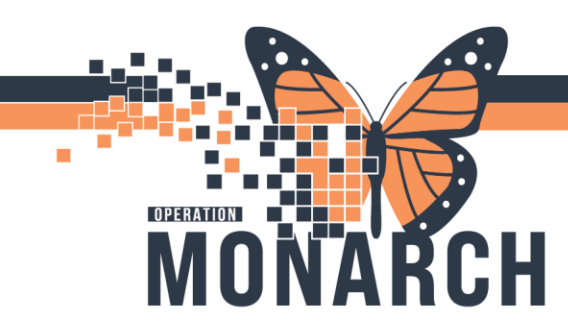

Techs will be able to reference which Radiologist protocolled/vetted the study by opening the Exam Details window from their worklist.

| 환 Cerner Imaging: Order Detail Inquiry                                                      |                    |             |     |
|---------------------------------------------------------------------------------------------|--------------------|-------------|-----|
| Patient name: ZZZTEST, DAVID<br>MRN:                                                        |                    |             |     |
| Financial number:                                                                           |                    |             |     |
| Accession:                                                                                  |                    |             |     |
| Procedure: NM WBC Single Si                                                                 | te Indium          |             |     |
| Exam status: On Hold                                                                        |                    |             |     |
| Reports Report Details Exam Details                                                         | Technical Comments | Medications | MPP |
|                                                                                             |                    |             | - 1 |
| Vetting Action DT/TM:     Started:                                                          | 2024-Jun-10 16:33  |             |     |
|                                                                                             |                    |             |     |
| Completed:                                                                                  |                    |             |     |
| Primary Personnel:                                                                          |                    |             |     |
| Completed:     Primary Personnel:     Additional Personnel:     Operational Personnel:      |                    |             |     |
| Completed:     Primary Personnel:     Additional Personnel:     Cerner Test, RadNet - Radio | Accepted           |             |     |

#### Inpatient/Emergency Requests – Technologist Protocolling

Ordering Prescribers will enter Inpatient/Emergency requests as 'Non-Future' orders.

Technologist will navigate to their On-Line Worklist (1<sup>st</sup> tab)

Technologists will see all active requests on their worklist that correlate to their exam room and date/time worklist filters.

For ED/Inpatients, the techs will decide if they want to proceed with the original request -ormodify/replace the order.

If the technologist needs to send this request to the Radiologist for review, they can use the above Modify Order Detail steps can be followed within the Exam tab, however this order will not flow to the schedulers Queue.

# niagarahealth

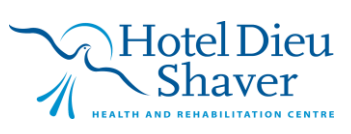

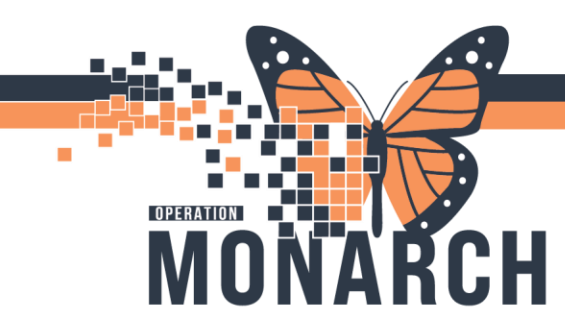

## Technologist's worklist application – Exam tab

| Cerner Imaging: Online Work List       |                                      |                     |         |                 |                      |                  |  |  |  |  |
|----------------------------------------|--------------------------------------|---------------------|---------|-----------------|----------------------|------------------|--|--|--|--|
| Task View Launch Help                  |                                      |                     |         |                 |                      |                  |  |  |  |  |
| ▶ 😔 🛓 🦉 🏭 🖉 🔊 🔞 🗹 🚱 🍈                  |                                      |                     |         |                 |                      |                  |  |  |  |  |
| Filters                                |                                      |                     |         |                 |                      |                  |  |  |  |  |
| 10/Jun/2024 + 24 hours to - 24 hours   | 10/Jun/2024 + 24 hours to - 24 hours |                     |         |                 |                      |                  |  |  |  |  |
| Department                             | Department: Section:                 |                     |         | Subsection:     |                      |                  |  |  |  |  |
| SCS Medical Imaging                    | SCS Medical Imaging SCS NM           |                     |         | All subsections |                      |                  |  |  |  |  |
|                                        |                                      |                     |         |                 |                      |                  |  |  |  |  |
| Exam Transcription Unapproved Requests | 3                                    |                     |         |                 |                      |                  |  |  |  |  |
| Exam Status: Not Completed ~           | Schedule Indicator: All ~            | Vetting Status: All | ~       |                 |                      |                  |  |  |  |  |
| Patient Name Allergies                 | Patient Type Procedure Name          | Ordered As          | Status  | Reason for Exam | Special Instructions | Accession Number |  |  |  |  |
| ZZZTEST, DAVID ANR                     | PreReg NM Bone Single Site           | NM Bone Single Site | Ordered | test            |                      | 100-NM-24-000    |  |  |  |  |
|                                        |                                      |                     |         |                 |                      |                  |  |  |  |  |
|                                        |                                      |                     |         |                 |                      |                  |  |  |  |  |
|                                        |                                      |                     |         |                 |                      |                  |  |  |  |  |

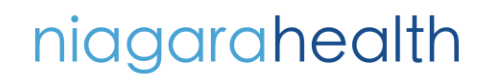

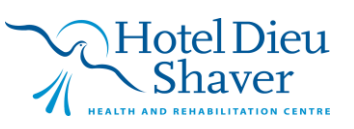